## PLACE CHAT/ARTIFICIAL INTELLIGENCE ICON ON YOUR TASKBAR

Take these steps:

- 1) Open Windows Edge from the Taskbar.
- 2) Click on the "b" icon that appears on the right side of the search bar. (this will open Chat, Microsoft's artificial intelligence.
- 3) Now click on the three horizontal dots that appear in the upper right corner of the window.
- 4) Move down and click on *more tools*.
- 5) Move to the panel on the left and click on *Pin to Taskbar*.
- *6)* This action has placed a small Chat icon on the Taskbar for easy access.